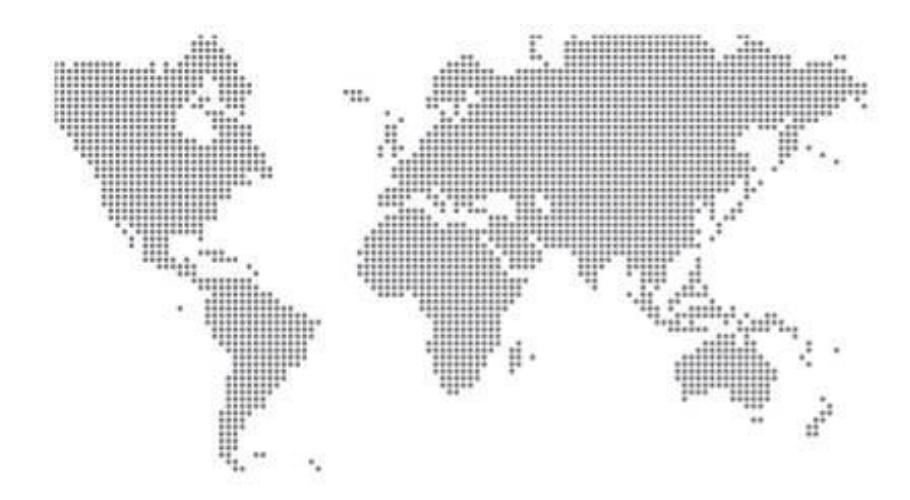

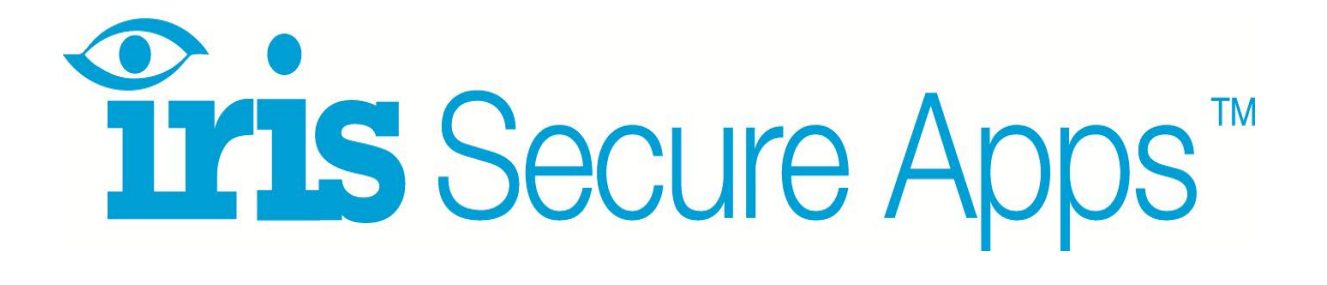

## **Remote Service App**

# **Client Installation and Operation Guide**

V1.1

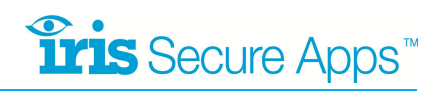

## **Table of Contents**

| 1 | Bac  | kground             | 1    |
|---|------|---------------------|------|
| 2 | Syst | tem Overview        | 2    |
| 3 | Ren  | note Service Client | 4    |
|   | 3.1  | Installation        | 4    |
|   | 3.2  | Set up              | 8    |
|   | 3.3  | Operation           | 11   |
| 4 | Тес  | hnical Details      | . 13 |

## 1 Background

IRIS Secure Apps<sup>™</sup> is a modular system for monitoring centres containing many separate Apps which are each designed to provide specific types of service for different types of users. The App provided for installers or service engineers to enable management of remote alarm panels connected via the IRIS system is the **Remote Service App**.

The Remote Service App makes connection from the installer to the remote alarm panel over either Ethernet or GPRS simple, even for situations where the alarm panel and the installer sites are behind different firewalls. The installer can use the same alarm panel specific management software as though they were directly connected or connected through a dial-up modem.

- 1. Simplicity of connection anyone familiar with managing alarm panels via a local serial connection or dial up modem will be able to do the same over IP without any special operating procedures.
- 2. Security of access all access is controlled by the high level of user validation and authentication provided by IRIS Secure Apps<sup>™</sup>.
- 3. Security of communications all communication is encrypted using the same process as already implemented within IRIS alarm transmission and is compliant with the highest requirements of EN50136-1, Grade 4 ATS6.
- 4. Complete integration within IRIS Secure Apps<sup>™</sup> no additional third party software is required.

This document describes the set up and operation of the client used by the installer.

## 2 System Overview

The IRIS Remote Service App is an application that monitoring centres can operate for the staff or installers who need to support alarm panels and similar equipment over IP.

If an installer can manage alarm or fire panels with a direct serial connection from a laptop, then the Remote Service App will let them carry out the same operation over IP.

The installer can use the same panel management software that is currently used for the alarm panel, whether it is Titan for GE ATS, Remote Servicing Suite for Honeywell Galaxy, Wintex for Texecom, DLS for DSC or MX Remote for Tyco fire panels, etc.

Even if the IP connection of the alarm system they want to talk to is behind a firewall, the Remote Service App takes care of this seamlessly.

The Remote Service App works in any situation where a laptop can be connected directly to the alarm panel with a serial cable.

The Remote Service App will operate with any installed site that uses an IRIS Touch alarm over IP adapter.

The App consists of two parts:

- An App that resides within the IRIS Secure Apps<sup>™</sup> system at the monitoring centre and is licensed to the monitoring centre.
- Client software that resides on the PC/laptop used by the installer or service engineer.

The client includes a virtual COM port and the alarm panel management software is set to use this driver in place of the existing COM or modem driver.

The networking architecture is shown in the diagram below:

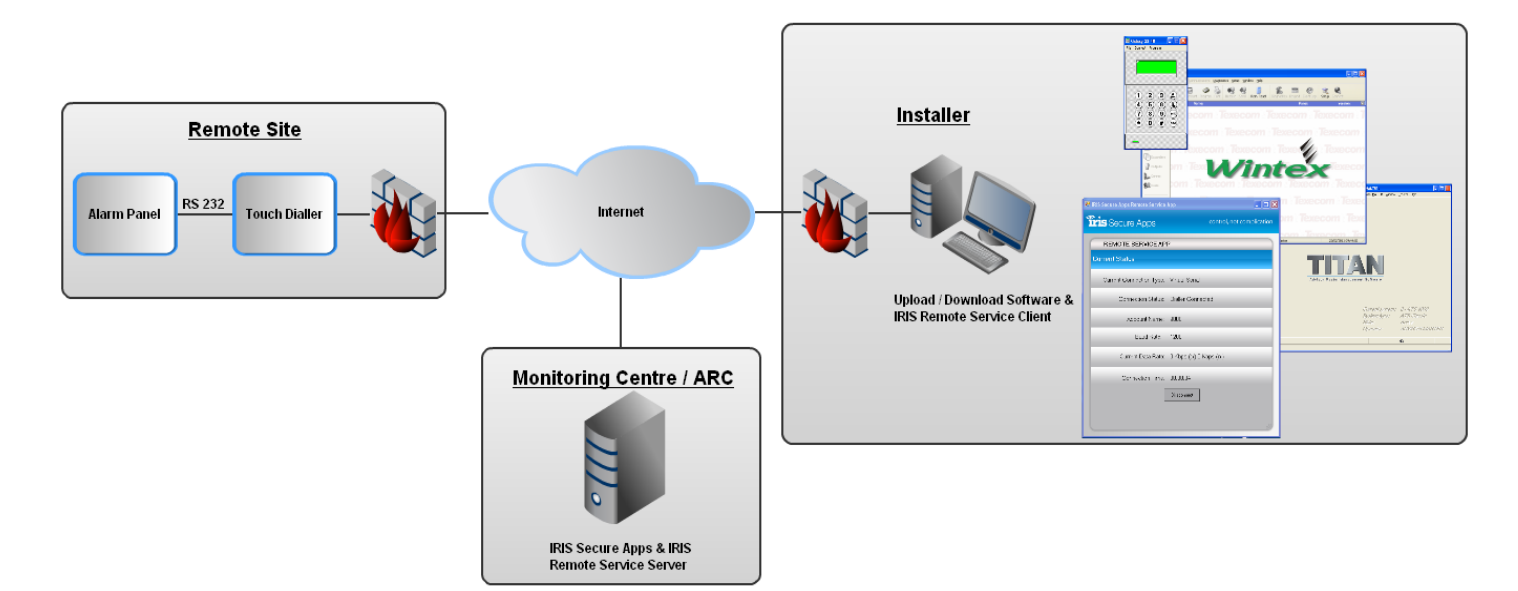

Once everything is installed and set up, the sequence of operation is as follows:

- The installer opens the alarm panel management application and requests connection to the appropriate panel.
- The Remote Service client connects to the IRIS Secure Apps<sup>™</sup> server at the monitoring centre.
- The Remote Service client pops up on the installer's screen and asks the installer to enter their Secure Apps user name and password. This stage can be bypassed if the installer has preentered their codes in the client configuration.
- If Secure Apps has this user set for Authenticator validation, the installer is requested to enter the authenticator code.
- The installer is requested to identify the account number of the remote system they wish to connect to. Alternatively this stage can be bypassed if the panel remote service software contains a phone number directory the remote system account number is entered in the phone number location.
- The Secure Apps server now waits for the IRIS dialler on that account number to poll in. Whilst this is happening the installer is shown time to complete on the Remote Service client.
- When the IRIS dialler polls in, it is instructed to make a Remote Service call back to the Secure Apps server.
- When this call is connected the IRIS Secure Apps<sup>™</sup> server joins the two connections together and data is transferred backwards and forwards transparently between the remote panel (via the IRIS dialler's serial port) and the panel management application.
- When the call is cleared from the panel management application, both sides of the connection are cleared down.

#### **Remote Service Client** 3

The Remote Service client must be installed on the PC of every installer who wishes to use the Remote Service App. It acts as a virtual serial port or modem for the alarm panel manufacturer's remote management software.

It will open automatically when the alarm panel management software wishes to make a connection. It will then just be shown within the system tray unless the user is required to make specific action such as authenticate with IRIS Secure Apps™ or select the remote dialler to be contacted.

#### 3.1 Installation

First install the IRIS Remote Service App on the PC/laptop on which you have the alarm panel management software.

Please note there are different installations for a Windows 64Bit operating system and Window 32bit operating system. For Windows 64Bit installation use the x64 version and for Windows 32Bit use the x86.

To start the installation click "IRIS Remote Service App setup.exe":

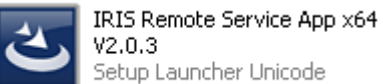

V2.0.3 Setup Launcher Unicode

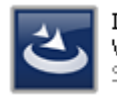

IRIS Remote Service App x86 V2.0.3 Setup Launcher Unicode

You will then be presented with the following screen:

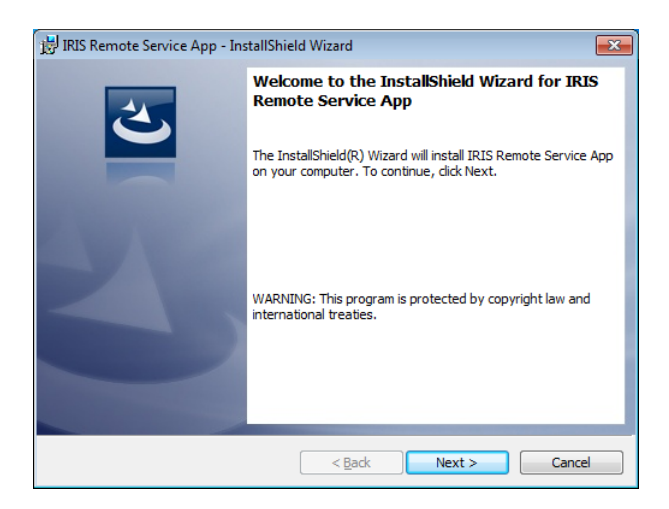

Click "Next". You will now be asked to accept the terms in the license agreement.

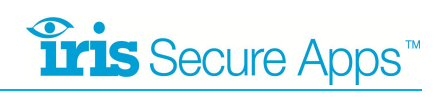

| 🗑 IRIS Remote Service App - InstallShield Wizard                                                                                                    | <b>×</b>                                             |  |  |  |
|----------------------------------------------------------------------------------------------------|------------------------------------------------------|--|--|--|
| License Agreement Please read the following license agreement carefully.                                                                                                    | 2                                                    |  |  |  |
| Chiron Security Communications Ltd "CSC"<br>IRIS Management Suite Software / IRIS Secure Apps Softwar                                                                                 | :                                                    |  |  |  |
| END-USER LICENCE AGREEMENT "EULA"<br>This is a legal agreement ("Agreement") between you and CSC and governing your                                                                   |                                                      |  |  |  |
| use of CSC's software programs comprised in the IRIS Management Suite or IRIS<br>Secure Apps software including the related manuals or any printed material thereof<br>"the Software" |                                                      |  |  |  |
| By installing, copying, downloading, accessing, or otherwis<br>agree to be bound by the terms of this EULA. If you do not<br>EULA, you may not use or copy the Software.              | using the Software, you<br>gree to the terms of this |  |  |  |
| •<br>I accept the terms in the license agreement                                                                                                    | Print                                                |  |  |  |
| $\bigcirc$ I <u>d</u> o not accept the terms in the license agreement                                                                                                    |                                                      |  |  |  |
| nstallShield                                                                                                    | Next > Cancel                                        |  |  |  |

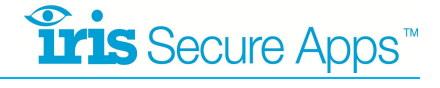

Tick the "I accept the Term in the License agreement and then click "**Next**". You are now presented with the Customer Information screen.

| 岃 IRIS Remote Service App - InstallShield Wizard | <b>—</b> × |
|--------------------------------------------------|------------|
| Customer Information                             |            |
| Please enter your information.                   |            |
| User Name:                                       |            |
| support                                          |            |
| Organization:                                    |            |
| Chiron                                           |            |
|                                                  |            |
|                                                  |            |
|                                                  |            |
|                                                  |            |
|                                                  |            |
|                                                  |            |
| nstallShield                                     |            |
| < Back Nex                                       | t > Cancel |

Enter your information here and then click "Next".

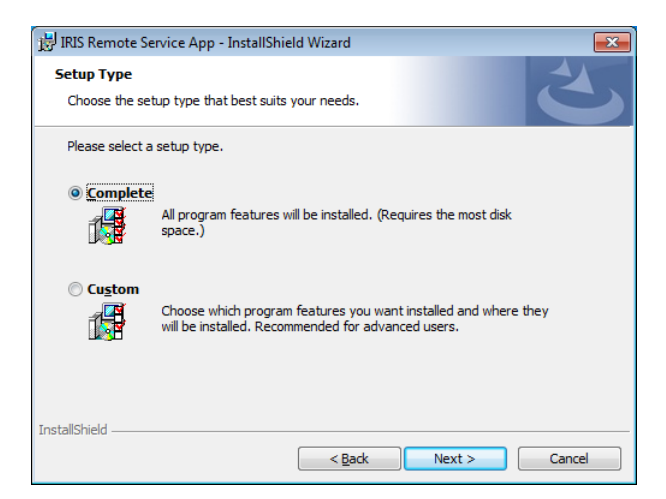

You now have the option between Complete and Custom install please select Complete and click "**Next**".

| 🔢 IRIS Remote Service App - InstallShield Wizard                                                                   |  |  |  |
|----------------------------------------------------------------------------------------------------|--|--|--|
| Ready to Install the Program                                                                                       |  |  |  |
| The wizard is ready to begin installation.                                                                         |  |  |  |
| Click Install to begin the installation.                                                                           |  |  |  |
| If you want to review or change any of your installation settings, click Back. Click Cancel to<br>exit the wizard. |  |  |  |
|                                                                                                    |  |  |  |
|                                                                                                    |  |  |  |
|                                                                                                    |  |  |  |
|                                                                                                    |  |  |  |
|                                                                                                    |  |  |  |
|                                                                                                    |  |  |  |
| InstallShield                                                                                                    |  |  |  |
| < Back Install Cancel                                                                                              |  |  |  |

Now Click "Install".

For Windows XP installation you will be prompted with the window below.

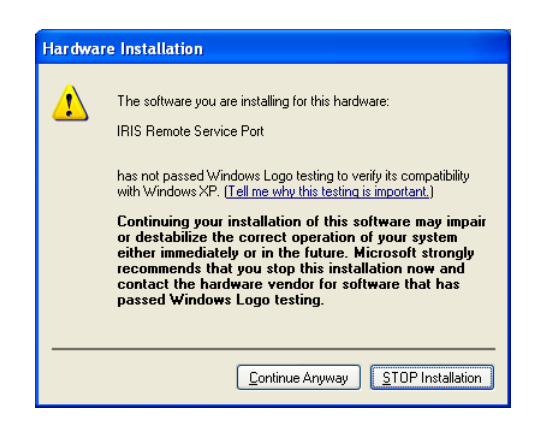

Click "Continue Anyway".

When the installation is complete you will see the following screen:

| 🙀 IRIS Remote Service App - InstallShield Wizard |                                                                                                    |  |  |  |
|--------------------------------------------------|----------------------------------------------------------------------------------------------------|--|--|--|
| ی                                                | InstallShield Wizard Completed The InstallShield Wizard has successfully installed IRIS Ren Service Ann. Click Enish to evit the wizard |  |  |  |
| 2                                                |                                                                                                    |  |  |  |
|                                                  | < Back Finish Cancel                                                                                                    |  |  |  |

Click "Finish"

Depending on the Operating system you may be asked to restart Windows to complete the installation, please close all other program and click "Yes".

After the Reboot the Remote Service App will be started automatically and can be seen down in the System Tray.

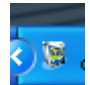

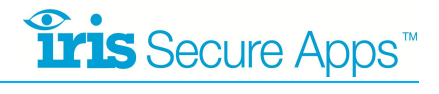

### 3.2 Set up

When the Remote Service App starts it will ask you if you wish to set up receiving centres. Select "**yes**" to set up connections. Each connection you add will be a connection to a receiving centre that has IRIS Secure Apps<sup>™</sup> installed.

|               | Iris Secure Apps Remote Serv                                                 | ice App |               | 23               |  |
|---------------|------------------------------------------------------------------------------|---------|---------------|------------------|--|
|               | You do not have any receiving centers set up, would you like to do this now? |         |               |                  |  |
|               |                                                                              | Ύε      | 25 <u>N</u> ( |                  |  |
| 🖳 IRIS Secure | e Apps Remote Service App                                                    |         |               |                  |  |
| <b>Îris</b> 3 | Secure Apps                                                                  |         | control,      | not complication |  |
| RE            | MOTE SERVICE APP                                                             |         |               |                  |  |
| *             | Connection Name                                                              | Host    | User Name     | Password         |  |
| Applic        | ation Settings                                                               |         |               |                  |  |
|               | Enable Auto Login                                                            |         |               |                  |  |
| Save          |                                                                              |         |               |                  |  |

It is recommended you leave auto login disabled until you are comfortable the application performs as expected. **Click save when you are done**.

You should now see the icon running in the system tray:

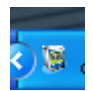

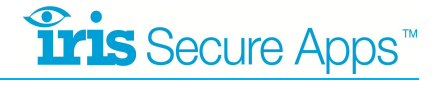

In order to connect to a remote site the alarm panel management software must connect to the virtual serial port. In order to find out what number the virtual serial port has been assigned, open up device manager and look for "**IRIS Remote Service Port**" under "**Ports**":

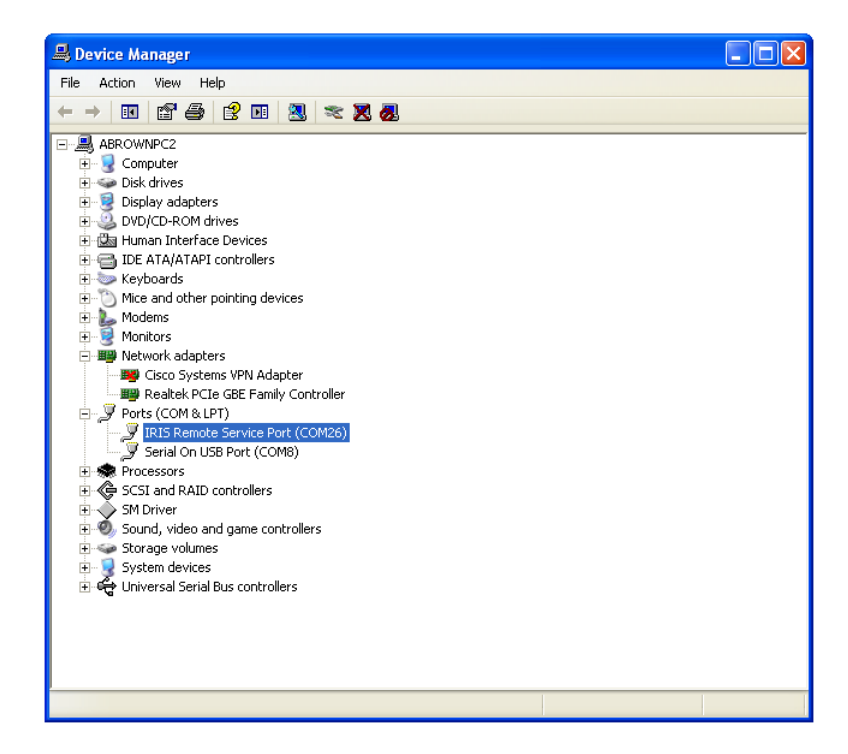

In the example above the port has been set to COM26. It may be necessary to change this if this port is not selectable in your alarm panel management software. Double click the port to change it and select the port settings tab and then click the advanced button:

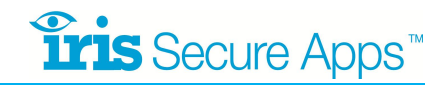

|           | IRIS Remote Service Port (COM26) Properties                                                           |          |
|-----------|----------------------------------------------------------------------------------------------------|----------|
|           | General Port Settings Driver Details                                                                  |          |
|           | Bits per second 0500                                                                                  |          |
|           |                                                                                                    |          |
|           | Data bits: 8                                                                                          |          |
|           | Parity: None                                                                                          |          |
|           | Stop bits: 1                                                                                          |          |
|           | Flow control: None                                                                                    |          |
|           | Advanced Restore Defaults                                                                             |          |
|           |                                                                                                    |          |
|           |                                                                                                    |          |
|           |                                                                                                    |          |
|           |                                                                                                    |          |
|           | OK Cancel                                                                                             |          |
| dvanced S | Settings for COM26                                                                                    | ? 🗙      |
|           |                                                                                                    |          |
|           |                                                                                                    | OK       |
| Se        | elect lower settings to correct connection problems.<br>elect higher settings for faster performance. | Cancel   |
| Beceiv    | e Puffer Low (1)                                                                                      | Defaults |
| TICCOM    |                                                                                                    |          |
| Transm    | it Bulfer: Low (1) 🗍 High (16) (16)                                                                   |          |
| COM Port  | Number: COM26                                                                                         |          |

You can change the number using the drop down box.

If the management software has a phone directory, you can set up the remote panels in the normal way, except that rather than set the phone number, set the account number/name of the remote site.

## 3.3 Operation

Open up the alarm panel configuration software and start a new connection to the COM port set up above. When you click "**Connect**" you the Remote Service App will open and you will be prompted to log in.

| 🖳 IRIS Secure Apps Remote Service | App 📃 🗖 🔀                 |
|-----------------------------------|---------------------------|
| <b>Tris</b> Secure Apps           | control, not complication |
| REMOTE SERVICE API                | P                         |
| Please Log In                     |                           |
| Receiving Centre                  | Chiron Demo Server        |
| User name                         | abrown                    |
| Password                          | •••••                     |
|                                   | Login                     |
|                                   | y                         |

If you have been set up with and Authenticator, you will be prompted to enter the code

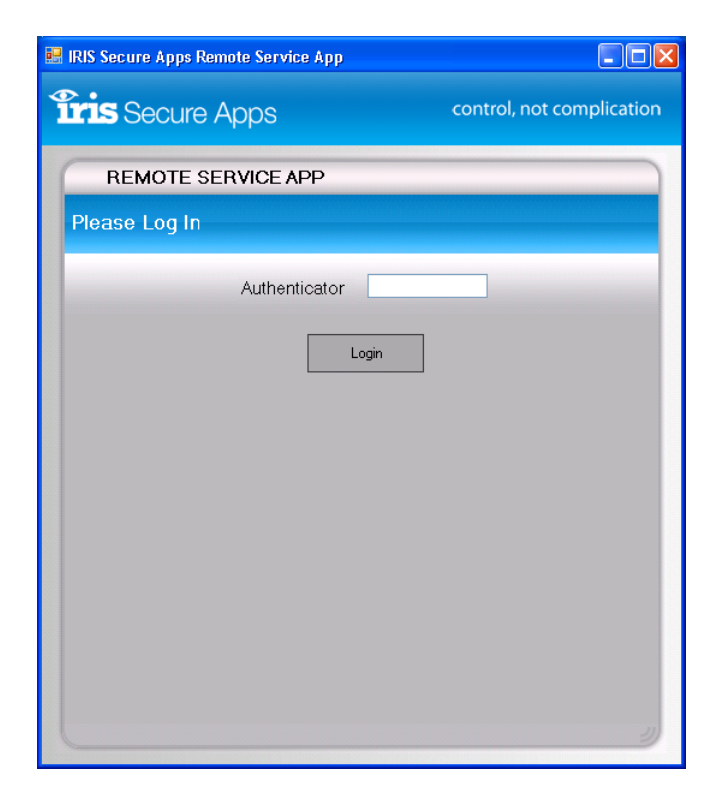

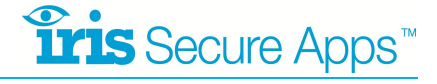

If you have not set up the remote dialler account number in the alarm panel management software (for example the software is designed only for direct serial connection), you will be prompted for it. Just start typing in the number and the Secure Apps auto search facility will help you.

| 🖳 IRIS Secure Apps Remote Ser | vice App |                           |
|-------------------------------|----------|---------------------------|
| <b>Tris</b> Secure Apps       | c        | control, not complication |
| REMOTE SERVICE                | APP      |                           |
| Please Search For A           | Dialler  |                           |
| 9015<br>9015                  |          |                           |
|                               |          |                           |
|                               |          |                           |
|                               |          |                           |
|                               |          |                           |
|                               |          |                           |
|                               |          |                           |
|                               |          | ŋ                         |

The search will give you suggestions as you enter an account number. You can double click a suggestion or press enter when you have put the full account name in. You will now see the progress of the connection, which will be completed the next time the remote dialler polls in to the Secure Apps system at the monitoring centre.

| 🖳 IRIS Secure Apps Remote Service | App 📃 🗖 🗙                              |
|-----------------------------------|----------------------------------------|
| Firis Secure Apps                 | control, not complication              |
| REMOTE SERVICE AP                 | P                                      |
| Current Status                    |                                        |
| Current Connection Type:          | Virtual Serial                         |
| Connection Status:                | Waiting For Connection, 00:00:39 to go |
| Account Name:                     | 9015                                   |
| Baud Rate:                        | 38400                                  |
| Current Data Rate:                | ****                                   |
| Connection Time:                  | ****                                   |
| [                                 | Dissconnect                            |
|                                   |                                        |
|                                   |                                        |

Once connected the alarm panel configuration software will start communicating with the panel, you the panel can be accessed as required. You can also minimise the status window to the system tray while you are connected.

When the process is complete, disconnect from the panel in the usual way. The Remote Service App will close the connection automatically.

## 4 Technical Details

| Item                                                                                       | Detail |
|--------------------------------------------------------------------------------------------|--------|
| IP protocol                                                                                | ТСР    |
| TCP port number used by dialler (this port may need to be opened for outgoing connections) | 10001  |
| TCP port number used by client (this port may need to be opened for outgoing connections)  | 10001  |

# The future of security, secured

IP by security professionals, for the professional security industry

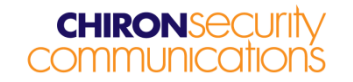

Telephone: +44 (0)118 099 0228 E: <u>sales@chironsc.com</u> www.chironsc.com

Chiron Security Communications Ltd, Wyvols Court, Swallowfield, Reading, Berkshire, RG7 1WY UK

The information contained is supplied without liability for any errors or omissions. No part may be reproduced or used except as authorised by contract or other written permission. The copyright and foregoing restriction on reproduction and use extend to all media in which the information may be embedded.

© 2012 Chiron Security Communications Ltd